INSTRUCCIÓNES PARA LA DESCARGA y la INSTALACIÓN DE SISTEMA AMBIENTE

Conectarse a: <u>www.sistemaambiente.net/</u>..... (la direccion y el fichero estan indicados en el mail de Digitalis)

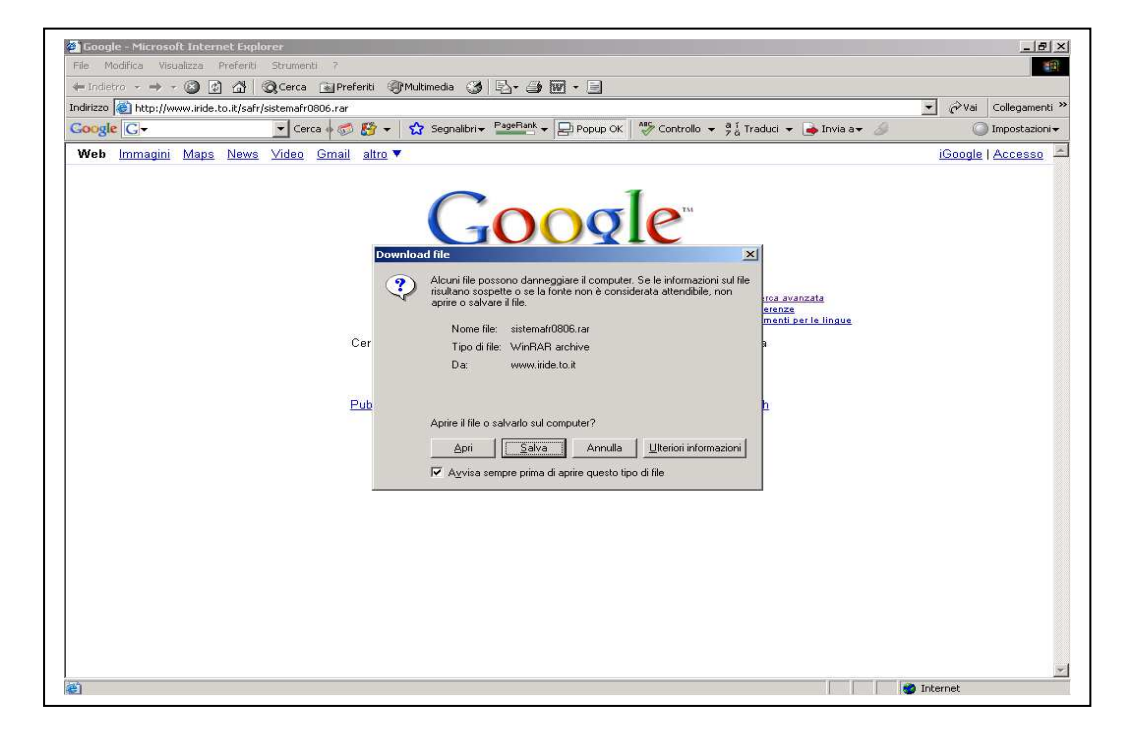

Guardar el fichero en el disco duro del ordenador

| adirizzo 🕘 http://www.iride.to.it/s         | gguerra ⊴rreterit grinuumena grigar grigar international grigar grigar international grigar grigar | menti  |
|---------------------------------------------|----------------------------------------------------------------------------------------------------|--------|
| Google G-                                   | 🔽 Cerca 🖸 🐯 👻 🔹 🤮 Segnalibri 👻 PageRank 👻 📮 Popup OK 🥍 Controllo 👻 🖗 Traduci 👻 🍙 Invia a🕶 🥖 💿 Impost                                                                                                    | azioni |
| <b>vven</b> <u>inntagun maps</u> <u>nev</u> | Google                                                                                                    | 150    |
|                                             | Download del file Italia<br>Salva con nome 21 ×                                                                                                    |        |
|                                             | Salva in: 😑 NUOVO HDD (C.) 🗾 🔶 🖆 📰 -                                                                                                    |        |
|                                             | Cercs Vivility AVLCT 4,AVC Sected 2030304-30.49343dd5b5 Support tex 22 Disc Documents and Settings Pubbl Docktop Documents Docktop Documents Fiberse dei co.                                                                                                    |        |
|                                             | Nome file:         sistema/10906.rar         Salva           Risote di réte         Salva come:         WinRAR archive         Annulla                                                                                                    |        |

Esperar que se complete la descarga

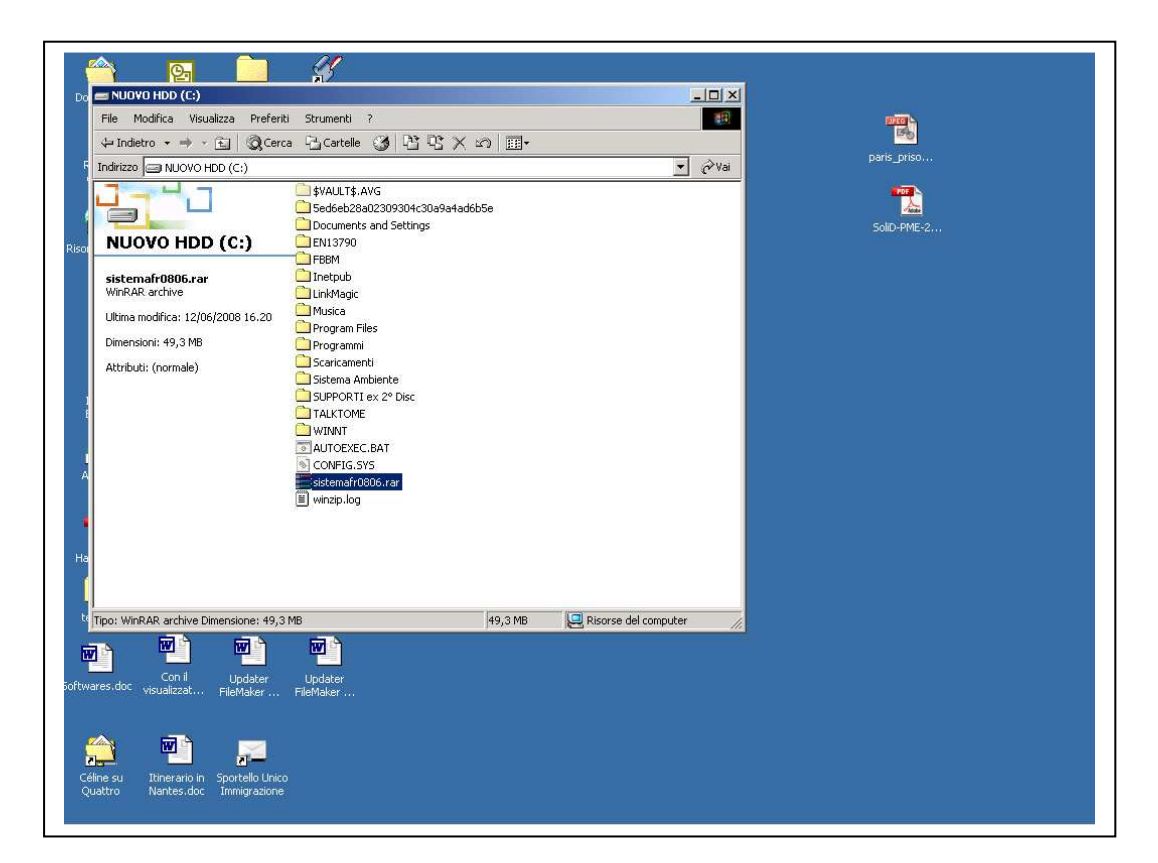

El fichero es comprimido (.rar). Seleccionar el fichero y descomprimirlo.

| ISTRUZIUMI PER IL DUWALUA                                                                 | AD DI SISTEMA AMBIENTER                             | loc - Microsoft Ward                                                                                                    |                                                                                                    |                                  | <u></u>           |
|-------------------------------------------------------------------------------------------|-----------------------------------------------------|----------------------------------------------------------------------------------------------------|----------------------------------------------------------------------------------------------------|----------------------------------|-------------------|
| E NUOVO HDD (C:)                                                                          | - Fanalate Champert Taball                          |                                                                                                    | - 🗆 ×                                                                                                    |                                  |                   |
| File Modifica Visualizza                                                                  | Preferiti Strumenti ?                               |                                                                                                    | 1                                                                                                    |                                  |                   |
| 🗘 Indietro 🔹 🔿 🔹 🛅                                                                        | 🔕 Cerca 🖓 Cartelle 🌀                                |                                                                                                    |                                                                                                    |                                  |                   |
| Indirizzo 💷 NUOVO HDD (C:                                                                 | )                                                   |                                                                                                    | ▼ 🖓 Vai 12 + 1                                                                                                    | +13 + 1 + 14 + 1 + 15 + 1 + 16 + | 1 + 17 + 1 + 18 + |
|                                                                                           | \$VAULT\$.AVG<br>5ed6eb28a02309<br>Documents and \$ | 9304c30a9a4ad6b5e<br>Settinos<br>nRAR (evaluation copy)                                                                                                    |                                                                                                    |                                  | - I I X I         |
|                                                                                           | File Commands Favorites                             | Options Help                                                                                                    |                                                                                                    |                                  |                   |
| sistemafr0806.rar<br>WinRAR archive<br>Ultima modifica: 12/06/2008<br>Dimensioni: 49,3 MB | Add Extract To                                      | Extraction path and options Destination path (will be created if does not exi                                                                                                    | <b>an,   _21, %22</b><br>1)                                                                                                    | X Display                        |                   |
| Attributi: (normale)                                                                      | sistemafr0806                                       | JUX .                                                                                                    |                                                                                                    |                                  |                   |
| Tipo: WinRAR archive Dimensic                                                             | ☐<br>☐ SistemaFr0806                                | Extract and replace files     Extract and update files     Extract and update files     Fresh existing files only      Overwrite mode     Ask before overwrite     Oxerwrite without prompt     Skip existing files      Miscellaneous     Extract archives to subfolders     Do not extract pathnames     Clear attractive. Keep broken files      DK     Ca | SVAULTS AVG     Geodeline     SvAULTS AVG     Geodeline     Geodeline     Subscription     Subscription     Subscription     Statema Ambient     Statema Ambient | 19304c30.<br>Settings            |                   |
| 1                                                                                         | 8-0                                                 |                                                                                                    | Total 1 folder                                                                                                    |                                  |                   |
| ]                                                                                         |                                                     |                                                                                                    |                                                                                                    |                                  |                   |
| G 🗉 🗧 4                                                                                   |                                                     |                                                                                                    |                                                                                                    |                                  | ]                 |

Elegir la posición directamente en el disco, no en una otra carpeta.

| Struzzioni PER IL DOWNLOAD DI SISTEMA AMBIENTE.doc - Microsoft Word                                                                                                    |
|----------------------------------------------------------------------------------------------------|
|                                                                                                    |
| Normale • Times New Roman • 12 • G C S ■ 書 書 目 日 日 信 信 □ • 2 • A • .                                                                                                    |
|                                                                                                    |
| Image: Statemafr0006.rar - WinRAR (evaluation copy)         File       Commands       Favorites       Options       Help         Image: Statemafr00006.rar - RAR archive, unpacked size       Image: Statemafr00006.rar - RAR archive, unpacked size       Image: Statemafr00006.rar - RAR archive, unpacked size       Image: Statemafr00006.rar         Image: Statemafr00006.rar - RAR archive, unpacked size       Image: Statemafr00006.rar       Image: Statemafr00006.rar       Image: Statemafr00006.rar         Image: Statemafr00006.rar       Cartela       12/06/2000 15.20       Image: Statemafr00006       Image: Statemafr00006         Image: Statemafr00006       Cartela       12/06/2000 15.20       Image: Statemafr00006       Image: Statemafr00006         Image: Statemafr00006       Cartela       12/06/2000 15.20       Image: Statemafr00006       Image: Statemafr00006         Image: Statemafr00006       Cartela       12/06/2000 15.20       Image: Statemafr00006       Image: Statemafr00006         Image: Statemafr00006       Cartela       12/06/2000 15.20       Image: Statemafr00006       Image: Statemafr00006         Image: Statemafr00006       Cartela       12/06/2000 15.20       Image: Statemafr00006       Image: Statemafr00006         Image: Statemafr00006       Cartela       12/06/2000 15.20       Image: Statemafr0006       Image: Statemafr000000.00         Image: Statema |
|                                                                                                    |
| Pg 3 Sez 1 3/4 A 3,2 cm R/ Col 1 REG REV EST BSC Ittaliano (Ital 🛄                                                                                                    |

Esperar que se decomprima el fichero.

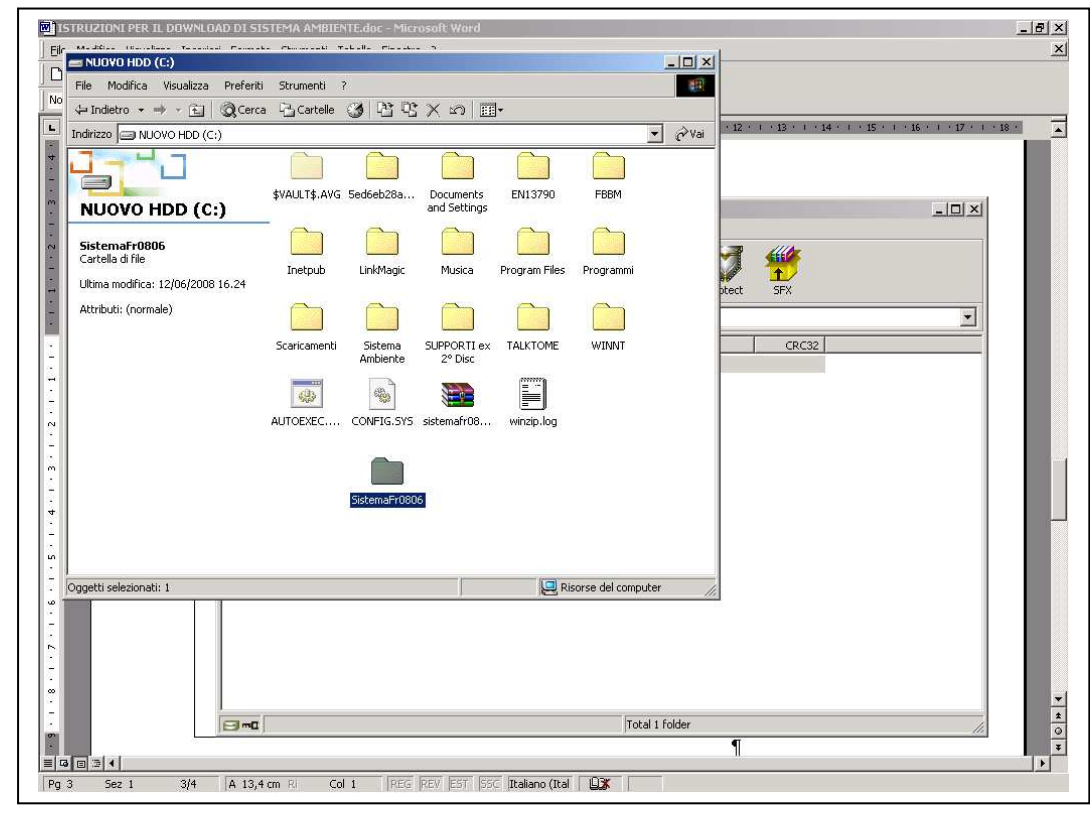

Se crea una carpeta nueva "Sistema.....", que se debe abrir.

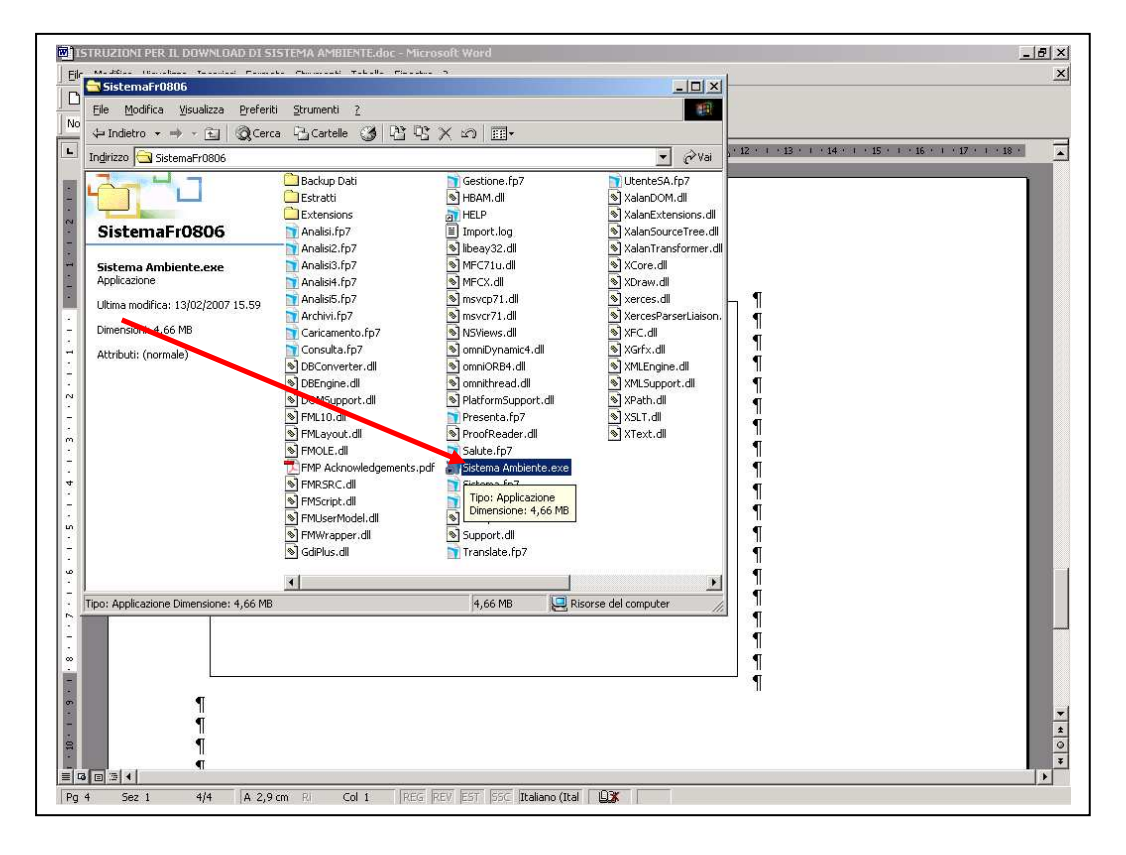

Activar "Sistema Ambiente.exe" Se abrirá el programa

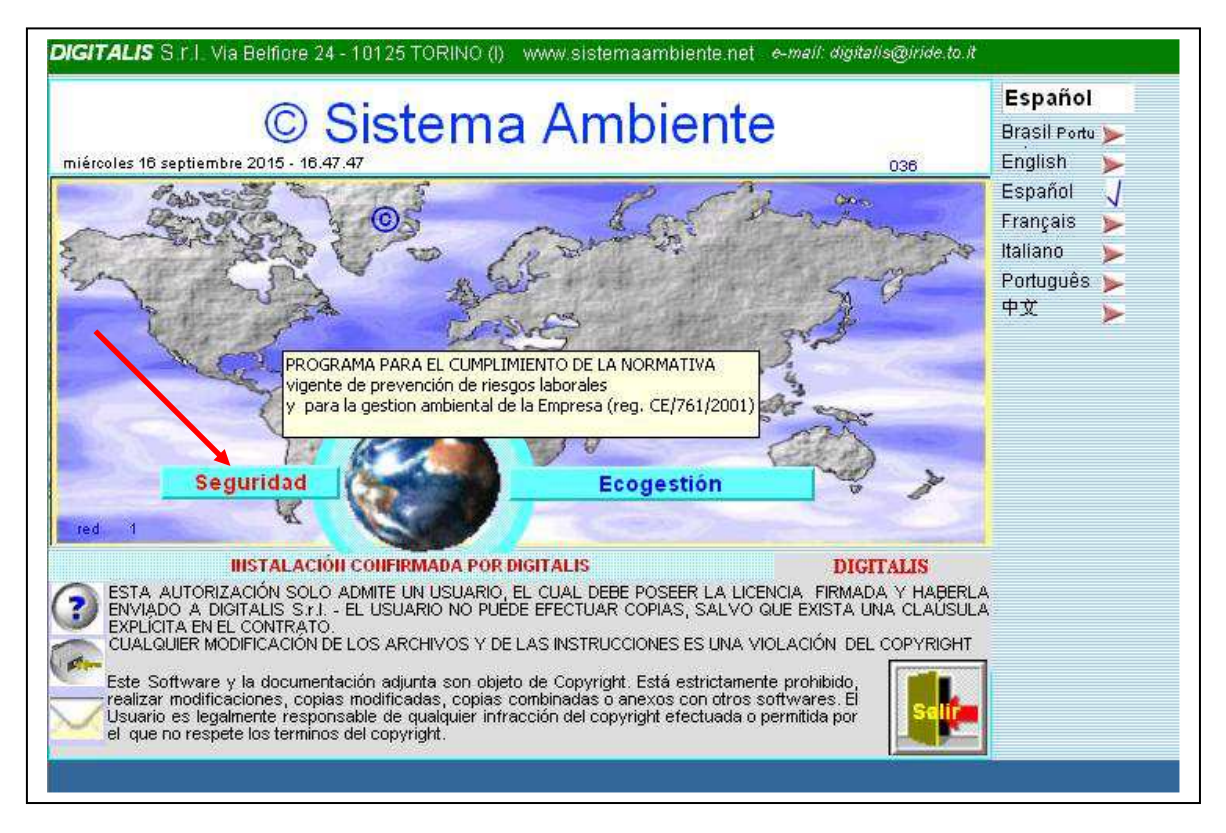

El programa se abrirá sin configuración. Pulsar "Seguridad"

|                                                         |                                                                                                    |                          |         | Español                                                 | 8    |
|---------------------------------------------------------|----------------------------------------------------------------------------------------------------|--------------------------|---------|---------------------------------------------------------|------|
| S                                                       | IN CONFIGURACIÓN                                                                                                    |                          |         | Brasil Portugu                                          | ês ≽ |
| para pedir el<br>Imprima esta página d<br>con copia del | código de instalación, por fa<br>en fichero y envíela e-nail co<br>digitalis@iride.to.it<br>contrato de Autorización sell | vor<br>n el boto<br>ado. | ón a    | English<br>Español<br>Français<br>Italiano<br>Português | ATAA |
| ver AUTORIZACIÓN                                        | aceptar AUTORIZACIÓ                                                                                                    | Si                       | ONo     | 中文                                                      | 5    |
| PERSONA DE REFERENCIA, NÚM<br>DIGITALIS                 | autorizac                                                                                                    | ión n°<br>io             | 27      |                                                         |      |
| ESCRIBA AQUÍ EL CÓ                                      | DIGO SUMINISTRADO POR                                                                                                    | DIGITAL                  | IS      |                                                         |      |
| INSTALACIÓN<br>RECONFIGURAR<br>LA INSTALACIÓN           | NO CONFIRMADA POR DIGITAL                                                                                                 | IS                       | aceptar | Salir                                                   |      |

Se llega a una pantalla donde se pide la clave provista por Digitalis. Pulsar "**Autorización**" para ver las condiciones de licencia, imprimirlas y firmarlas.

| FileMaker Pro Advanced - [Gestione]     File Modifica Manufactor Institution Departed Script Strumenti Einectra Guida                                                                                                    |           |
|----------------------------------------------------------------------------------------------------|-----------|
|                                                                                                    | <u> </u>  |
| □ ₽・I K \$ \$ 1 % \$ F F I D T T F I D T F I D T F I D T F I D T T F I D T T F I D T T F I D T T F I D T T F I D T T F I D T T T F I D T T T F I D T T T T T T T T T T T T T T T T T T                                                                                                    |           |
| DIGITALIS S.r.I. Via Belfiore 24 - 10125 TORINO (I) - tel. (+39)011.6688383 fax 011.6689723                                                                                                    |           |
|                                                                                                    | Español   |
|                                                                                                    | Farañal I |
|                                                                                                    | Espanoi   |
|                                                                                                    | 1         |
| □ copia para el usuario □ copia a devolver firmada para obtener el código de confirmación                                                                                                    |           |
|                                                                                                    |           |
| CONTRATO DE LICENCIA DE USO DEL PROGRAMA POR LA EMPRESA                                                                                                    |           |
| numero de licencia de la copia                                                                                                    |           |
| entre                                                                                                    |           |
|                                                                                                    |           |
| DIGITALIS S.r.I., cap. soc. E. 66.300,00, con sede en Via Belhore 24, 10125 Torino, P.Iva                                                                                                    |           |
| 05161680011,en persona de su administrador Sr. Vittorio Buscaglione                                                                                                    |           |
| (en lo sucesivo "Digitalis")                                                                                                    |           |
| У                                                                                                    |           |
| domicilio                                                                                                    |           |
| fiscal                                                                                                    |           |
| C.I.F(en lo sucesivo                                                                                                    |           |
| "Sociedad")                                                                                                    |           |
|                                                                                                    |           |
| Condiciones                                                                                                    |           |
| - que Digitalis ha desarrollado y es el propietario en exclusiva del programa denominado "Sistema                                                                                                    |           |
| Ambiente" para el análisis y la valoración de riesgos en el interior de las Empresas relativo a la                                                                                                    |           |
| seguridad y vigilancia de la salud en los puestos de trabajo y para la gestión ambiental en la empresa.                                                                                                    |           |
|                                                                                                    |           |
| -que la Sociedad desea obtener de Digitalis, y Digitalis está dispuesta a conceder a la Sociedad, una                                                                                                    |           |
| licencia de uso de dicho programa, según los términos y las condiciones de este Contrato;                                                                                                    |           |
| na dan duan karakaran karakaran da kara 🖉 menerikan 🖉 kara karakaran karakaran karakaran karakara dan karakaran karakaran karakaran karakaran karakaran karakaran karakaran karakaran karakaran karakaran karakaran karakaran karakaran karakaran karakaran karakaran karakaran karakaran kar                                                                                                    |           |
| Fries and the set of the second descent the second of the second second se |           |
| 150 Jak 10-5                                                                                                    |           |
| 150 🟒 🖬 🖂 Usa 🗸 🗐                                                                                                    |           |

Pulsar atrás para volver a la pantalla de configuración

| miércole | es 16 septiembre 2015 - 17.21.07 | 8                                                                                          |                  |
|----------|----------------------------------|--------------------------------------------------------------------------------------------|------------------|
|          |                                  |                                                                                            | Español          |
|          |                                  | SIN CONFIGURACIÓN                                                                          | Brasil Po        |
|          |                                  |                                                                                            | English          |
| N        | para pec<br>Imprima esta pác     | air el codigo de instalación, por favor<br>aina en fichero y envíela e-mail con el botón a | Español          |
|          |                                  | digitalis@iride.to.it                                                                      | Français         |
| ( ?      | con copia                        | Al contrato do Autorización collado                                                        | X                |
|          |                                  | Messaggio Inserisci Opzioni Formato testo Sviluppo                                         | 0                |
|          | ver AUTORIZACIÓN                 | 2 10.5 A A 10 0 4 7 7 6 7 10.5 10 10 10 10 10 10 10 10 10 10 10 10 10                      | ABC<br>Controllo |
|          | Razón Social usuario             | Appunti S Testo base S Includi S Opzioni 5                                                 | Strumenti        |
|          | 2                                | Il messaggio non è stato inviato.                                                          |                  |
|          | PERSONA DE REFERENCIA,           | , A digitalis@iride.to.it                                                                  |                  |
|          | NGITALIS                         |                                                                                            |                  |
|          |                                  | Account  Cen                                                                               |                  |
|          | ESCRIBA AQUI E                   | Oggetto: Instalacion SIN CONFIGURACION                                                     |                  |
|          |                                  |                                                                                            |                  |
|          | INSTALA                          | código: 20138 x 3666210 x 347<br>Razón Social usuario:<br>Datos administrativos: DIGITALIS |                  |
|          | RECONFIGURAR<br>LA INSTALACIÓN   | AUTORIZACION Nº:                                                                           |                  |

Pulsar el interruptor de correo electrónico y en el mail completar los datos, y enviar el mail, con copia de la licencia firmada.

Si hay problemas en esta forma, enviar la imagen de la pantalla a <u>dg@digitalissrl.eu</u> Hasta completar todos estos pasos, pulsando "**uso provisional**" se puede entrar dos veces en el programa sin clave.

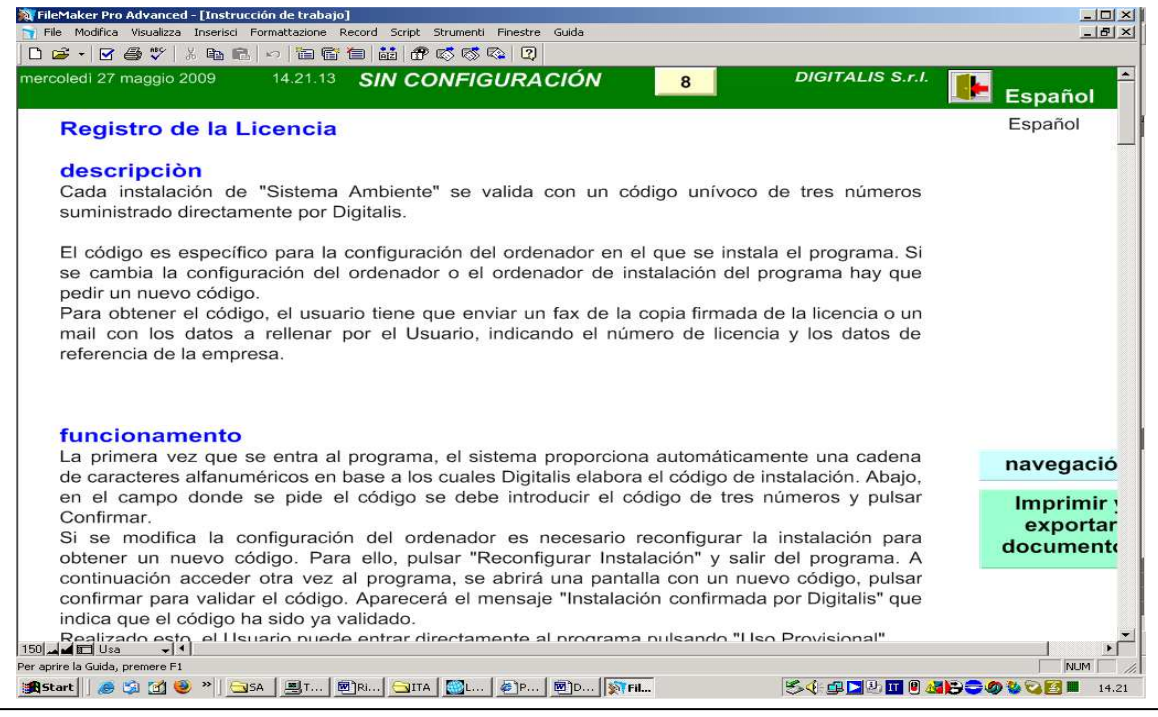

En cada pantalla, pulsando el simbolo interrogación se accede a la ayuda en línea, que explica las funciones de la pantalla en que se encuentra.

De la ayuda en línea se vuelve atrás pulsando el icono de la puerta.

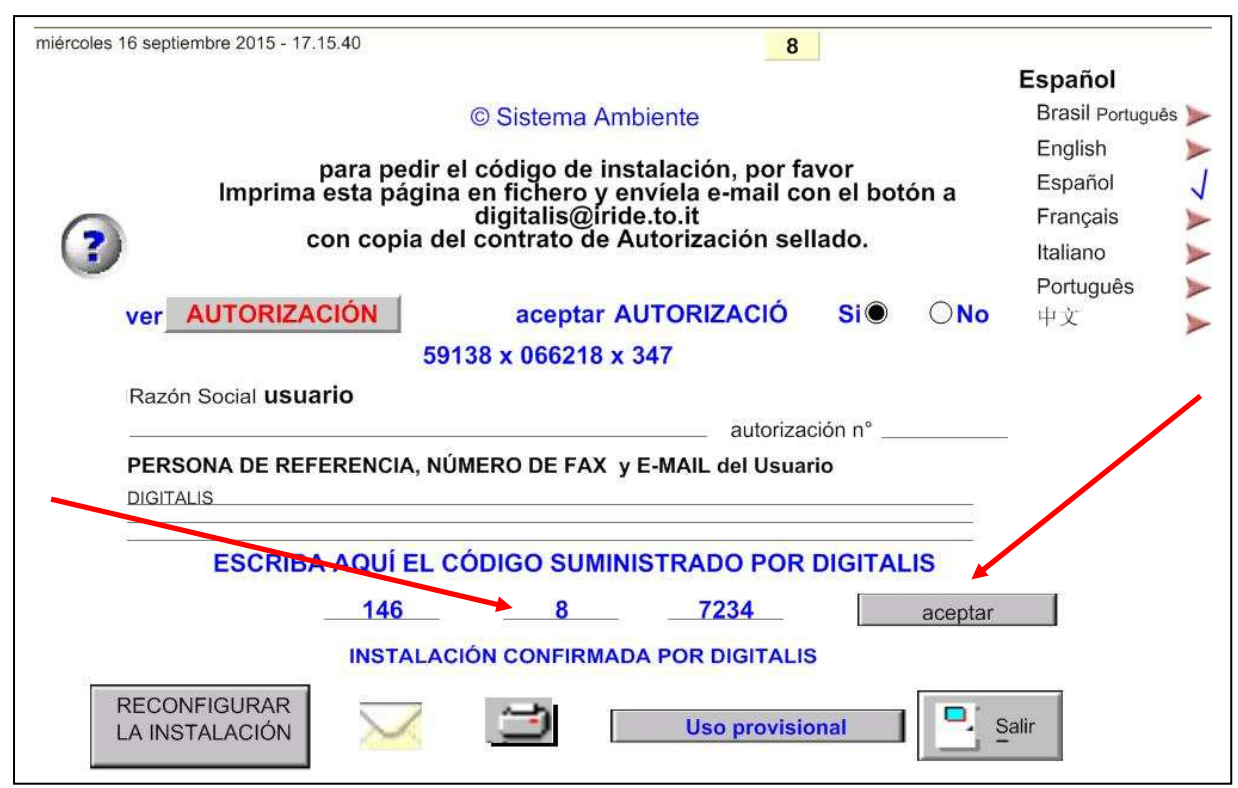

Cuando llegen los códigos por Digitalis, insertarlos en los apartados y pulsar aceptar. Tiene que aparecer debajo la inscripción "Instalación confirmada por Digitalis" Si no aparece revisar los números de registro y, si continua el problema, contactar Digitalis.

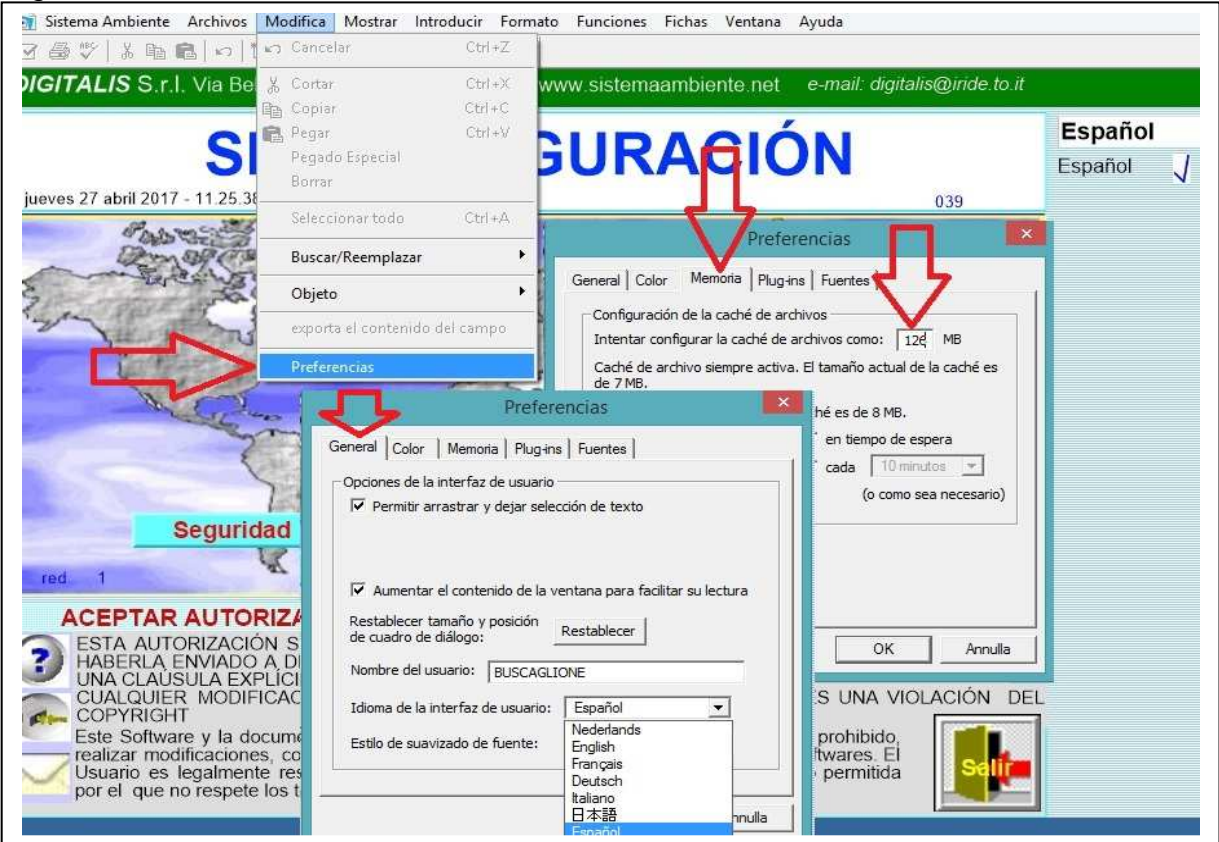

**Importante**: Pulsando arriba "Modifica" y en la lista "Preferencias" se puede seleccionar la lengua de FileMaker y la RAM reservada (126. 252....en proporción a los recursos del ordenador)